# 令和3年度版 教職員向け INFOSS 情報倫理の 受講マニュアル(詳細版)

本紙は、筑波大学で提供している学習管理システム(以下、manaba)を利用して、情報セキュリティの 倫理教育教材である「INFOSS 情報倫理」を受講するためのマニュアルです。

# 1. 教職員が受講するのは「INFOSS 情報倫理教職員用コース(2021 年度版)」というコースです。学生用コースを 受講した場合は、受講済みとして判定されない場合があります。

- 2. 受講状況については、3年度分(2019年度~2021年度)が集計対象となります。
- 3. 近年、個人情報漏えい事件が社会問題化しています。本学においても適切な個人情報の保護・管理の徹底が求められていることを受け、2020年度から本コースに「個人情報、機密情報の盗難・漏えいを防ぐためのチェックリスト」を追加し、併せて個人情報、機密情報の取扱いの重要性を再認識してもらうこととなりました。INFOSS 情報 倫理は、修了テストの合格し、かつチェックリストの提出をもって受講完了とします。

4. manaba では履修登録したコースを解除するための「履修解除」機能がありますが、「INFOSS 情報倫理」の コースでは、この機能は使用しないで ください。「履修解除」ボタンを押下

くたるい。「履修解味」バタンを押下 した場合は、受講済みとして判定され ない場合があります。

| INFOSS情報倫理教職員用 | 用コース (2021 年度版) | () movie | 担当教員: 情報環境機構<br>2017 |
|----------------|-----------------|----------|----------------------|
| 小テスト 8 アンケート   | レポート プロジェクト 成績  | 学习 搏示板   | コースコンテンツ             |
| W7.4F 7.27-F   | レホート ノロンエント 成績  | 操示数      | 1-1-219799           |

1. manaba へのログイン

【注意事項】

<manaba へのログイン>

|                                                        | - P                                                                                                    |
|--------------------------------------------------------|----------------------------------------------------------------------------------------------------|
| 時一級通ジステム (Unified Authenti<br>Login to 気度大学のmanabaサービス | cation System)                                                                                                    |
| 1-9-10 (user M) (UTID-13 or UTID-NAME)                 | コロベージモブタダマークしたいでくどきい。<br>Phase do not bookmark this page (<br>このの一の目的できたの、シスタムごろのAm モブックマークhi                                                                                                    |
| NAD-E (pessword)                                       | Must be easy in the second second sec |
| REAT (REATERsamabaサービス)                                | (On the Change of the Layout of the Login Page of<br>the Unified Authentication System)                                                                                                    |
| Login                                                  |                                                                                                    |

 manaba ヘログインするためには、以下の URL ヘアクセスし、 UTID-13(職員証裏記載の 13 桁の番号)または UTID-NAME (familyname.firstname.zz の形式)をした最大 20 文字の文字列)とパスワードを入力して、ログインしてください。

【既に INFOSS 情報倫理をコース登録している方】 <<u>https://manaba.tsukuba.ac.jp</u>> 【INFOSS 情報倫理をコース登録していない方】 <<u>https://manaba.tsukuba.ac.jp/ct/home\_selfregistration\_197840</u>>

※ コース登録の詳細は、手順2を参照のこと。

# 2. INFOSS 情報倫理のコース登録 ■簡易登録

<簡易リンクからのコース履修登録>

| コースへの登録                          | 1                                                                             |                                     |       |      |
|----------------------------------|-------------------------------------------------------------------------------|-------------------------------------|-------|------|
| 以下のコースに履<br>登録するコースが<br>また、自己登録許 | 修生として登録を行います。<br>正しいか、十分に確認した上で、「登録」ボタンをクリックし<br>可期間純了後、教務システムに履修登録を行わなかったコース | てください。<br>は利用できなくなることが <sup>3</sup> | ちります。 |      |
| コースコード                           | コース名                                                                          | 担当教員                                | 年度    | 開調情報 |
|                                  |                                                                               |                                     |       |      |

INFOSS 情報倫理をコース登録していない方は、
 <a href="https://manaba.tsukuba.ac.jp/ct/home\_selfregistrat\_ion\_197840">https://manaba.tsukuba.ac.jp/ct/home\_selfregistrat\_ion\_197840</a>>>より manaba ヘアクセスします。
 ログイン完了後、「INFOSS 情報倫理教職員用コース(2021 年度版)」コース登録用の画面が表示されますので、「登録「ボタンを押下し、コース登録を完了します。

## ■検索機能からの登録

### <コース検索画面へのアクセス>

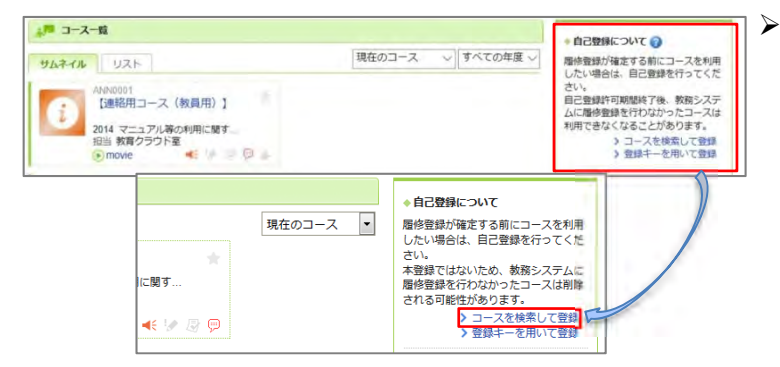

上記の簡易リンクよりアクセスが出来ない場合は、manabaにログイン後、マイページ右側のメニューにある「自己登録について」の「コースを検索して登録」を選択します。

コース検索画面が表示されますので、「コース 名」の条件入力欄に「INFOSS 情報倫理」と入 力し、″検索″ボタンを押下します。

#### <コース検索結果>

<コース検索画面>

1ページに表示する件数 10 -

検索

コースコード

履修登録したいコースを指定してください。指定条件で絞り込んだ選択表示ができます。 検索結果に表示されるのは、自己登録を許可しているコースのみです。

複数の検索条件を入力した場合、すべての条件に合致するコースを表示します。

コース名 INFOSS情報倫理 教員名

コース検索

| コース検索結果    |                             |        |      | ▼ 別の条件で一覧 |
|------------|-----------------------------|--------|------|-----------|
| コース名をクリック  | フすると、コースへの階修登録画面を表示します。     |        |      |           |
| 全2件        |                             |        |      |           |
| コースコード     | コース名                        | 担当教員   | 年度   | 開講情報      |
| NFOSS2017S | INFOSS情報倫理学生用コース (2021年度版)  | 情報環境機構 | 2017 |           |
| NF0SS2017T | INFOSS情報倫理教職員用コース (2021年度版) | 情報環境機構 | 2017 |           |
|            |                             |        | >    | マイページに戻る  |

> マイページに戻る

▶ コース検索結果画面に、検索結果一覧が表示されますので、一覧より「INFOSS 情報倫理教職員用コース(2021 年度版)」を選択します。

### <コース登録>

| 登録するコースが正しいが、十分に確認した上で、「登録」ボタンをクリックしてください。<br>また、自己登録計可期間除了後、教育システムに履修登録を行わなかったコースは利用できなくなることがあります。<br>コースコード コース名 担当教員 年度 開調情報<br>NFOSS2017T NFOSS情報倫理教職員用コース (2021年度版) 情報感情編構 2017 | 以下のコースに届    | 多生として登録を行います。                                                 |              |           |      |
|----------------------------------------------------------------------------------------------------|-------------|---------------------------------------------------------------|--------------|-----------|------|
| コースコード         コース名         担当数員         年度         期請防殺           NF0SS20177         INF0SS情報信望数編員用コース (2021年度版)         情報環境編構         2017                                        | 登録するコー人か)   | Eしいか、十分に確認した上で、「登録」ホタンをクリックし<br>Statesなて後、教育システムに展場表現れたかったフィス | てくたさい。       | * h = t   |      |
| コーム3<                                                                                                    |             | 1月間時を1後、教師システムに確認を登録されれないうにコース                                | は利用できょくなることが | 0.035.9 = |      |
| NF0SS2017T NF0SS情報倫理物題員用コース(2021年度版) 情報環境編構 2017<br>登録                                                                                                    | 3-23-6      | コーズ名                                                          | 担当教員         | 年度        | 期調情報 |
| 登録                                                                                                    | INFOSS2017T | INFOSS情報倫理教職員用コース(2021年度版)                                    | 債報環境機構       | 2017      |      |
| 44.77                                                                                                    | 1100020171  |                                                               |              | 2011      |      |
|                                                                                                    |             | 登録                                                            | 1            | > 10      |      |

コースへの履修登録画面が表示されますので、 コース名が「INFOSS 情報倫理教職員用コー ス(2021 年度版)」となっていることを確認 し、"登録"ボタンを押下します ※教職員用コースを受講しない場合は、履修済みとならない ことがありますので、注意してください。

## 3. INFOSS 情報倫理のコンテンツについて

<コース選択> 川戸 コースー覧 •自己登録について ?? 現在のコース 🗸 すべての年度 🗸 HATTH UZF 層修登録が確定する前にコースを利用 したい場合は、自己登録を行ってくだ infoss2017T INFOSS情報倫理教職員用コース さい。 目己登録許可期間終了後、教務システ ムに履修登録を行わなかったコースは 利用できなくなることがあります。 適正な教育研究費の運営及び管理 4 4 (2021年度版) 担当 情報環境機構 i movie > コースを検索して登録 > 登録キーを用いて登録 ....

## <コンテンツ選択>

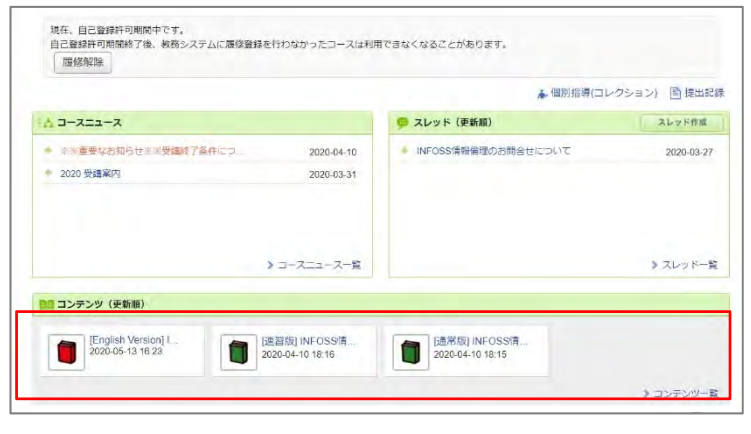

- コース登録が完了するとマイページに 「INFOSS 情報倫理教職員用」のコースが表示 されますので、コースを選択して受講を開始し ます
- 「INFOSS 情報倫理教職員用」のコースにアク セスすると、ページ下部に、コンテンツー覧が 表示されますので、受講したいコンテンツを選 択します。

■速習版(教職員向け)

約1時間の学習で、情報倫理の最新知識を学習することが できます。

## ■通常版

約3~4時間の学習で、ネットワーク社会に係る 倫理教育の最新知識を深く学習することができます。

■英語版

画面の日本語表示を英語表示に切り替えた バージョンです。

# 4. INFOSS 情報倫理の教材の受講

<INFOSS 情報倫理の教材>

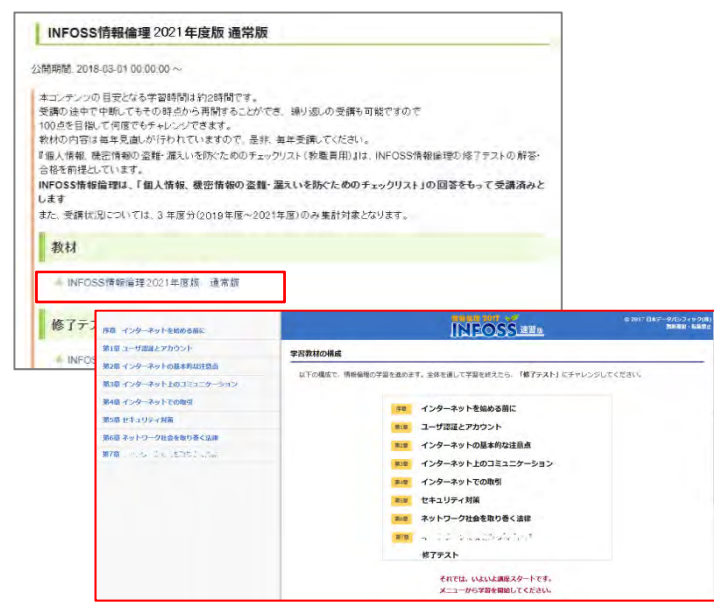

 コースからコンテンツを選択した後、ページの 教材メニューにあるリンクより INFOSS 情報倫 理の教材を受講することができますので、しっ かり学習してください。

## 5. INFOSS 情報倫理のテストの受講と提出

<修了テスト Top ページ>

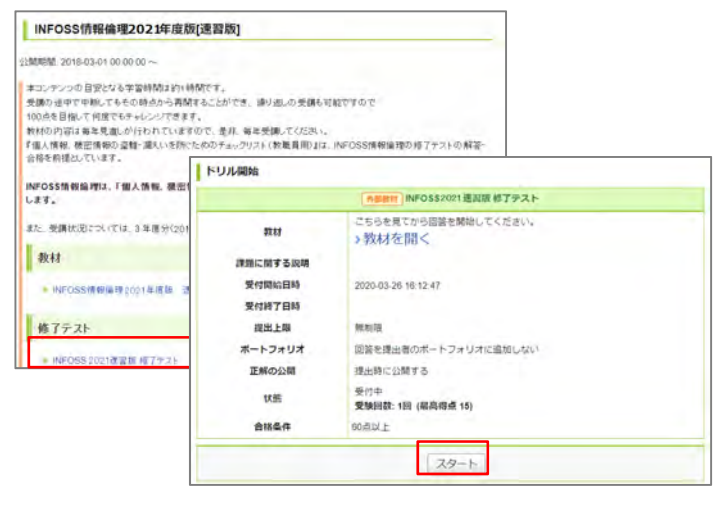

- コースからコンテンツを選択した後、ページのテストメニューにある各テストのリンクより修了テストを受講することができます。修了テストのリンクをクリックすると各修了テストのTopページへアクセスしますので、「スタート「ボタンを押下し、テストを開始できます。修了テストは、20間で構成されており、何度でも受講可能です。
- 速習版では、7章からなる教材に対して、 修了テストは1つとなっています。

#### く提出確認画面への遷移>

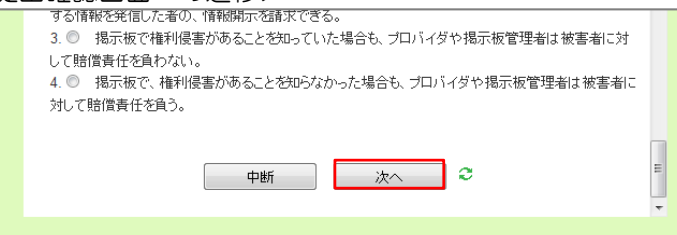

#### <提出確認画面>

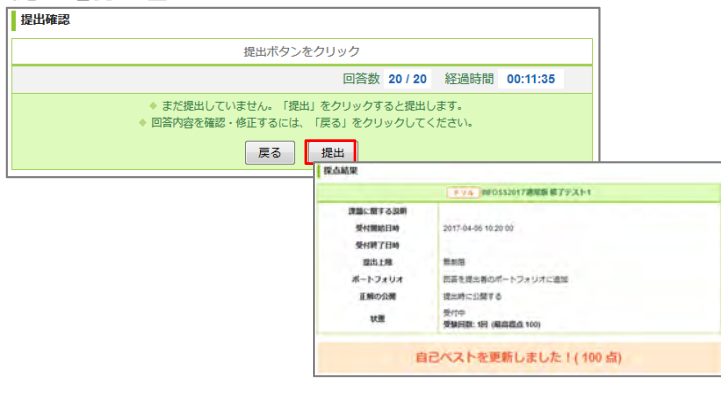

- ・設問にすべて回答したら、ページ下部の"次 へ"ボタンを押下します。
   この時点ではまだ修了テストの受講が完了していません。
- ▶ 提出確認画面が表示されますので、<sup>"</sup>提出<sup>"</sup>ボ タンを押下することで、修了テストの受講が 完了します。「速習版修了テスト」、「通常 版修了テスト 1~5」、「English version test1~5」のうちでいずれか 1 つ以上が 「提出済み 合格済み」となれば、「個人情 報、機密情報の盗難・漏えいを防ぐためのチ ェックリスト」に回答できます。 ※すべての修了テストを受講する必要はあり ません。

## <受講完了確認画面>

4 五枚大学

| 9417A                                     | 0.5                   | 受付用幼日時           | 受付罪7日時 |  |
|-------------------------------------------|-----------------------|------------------|--------|--|
| メリルー報人情報、報告情報の波聴・展えいを約ぐ…                  | 受付中<br>1回提出済み<br>合核済み | 21               |        |  |
| A Checklist Course for the Prevention of  | 東和中<br>未提出。           | 2020-03-26 16:12 |        |  |
| 「NHIEREN INFOSSIB報給理2021協?テスト1            | 受付中<br>床提出            | 2020-03-26 16 12 | 2      |  |
| Mitter INFOSS情報編集2021 総アテスト2              | 受付中<br>未提出            | 2020-03-26 16 12 |        |  |
| MERRE INFOSS情報編理2021 個了テスト3               | 受付中<br>来提出            | 2020-03-26 16:12 |        |  |
| * NDEN INFOSS情報論理2021 紹子テスト4              | 受付中<br>末週出            | 2020-03-26 16:12 |        |  |
| * NGRH INFOSS情報編建2021 様子テスト5              | 受付中<br>常提出            | 2020-03-26 16 12 |        |  |
| Millitte INFOSS2021 English version test1 | 受付中<br>未提出            | 2020-03-26 16:12 |        |  |
| MEMORY INFOSS2021 English version test2   | 受付中<br>未請出            | 2020-03-26 16 12 |        |  |
| MINT INFOSS2021 English version test3     | 受付中<br>序提出            | 2020-03-26 16 12 |        |  |
| MILITY INFOSS2021 English version test4   | 受位中<br>未提出            | 2020-03-26 16:12 |        |  |
| MEREN INFOSS2021 English version test5    | 受付中<br>市内州            | 2020-03-26 16 12 |        |  |
| PERM INFOSS情報倫理2021連盟版 位了テスト              | 受付中<br>提出済み           |                  |        |  |

D9-C.

45.29 ムボ、発行大学で通行している学校変形のよりは、「加速のか」の学校研究を構成するためでのスタムです。 第一個目になりたの間が特定しているとのインであらいことがあります。 第1月1日 - 他のシネタムの学校があ、「加速型など」となった。このようだか、この「第1月前」 低いては低することができます 第一回回い いくつい - やきかたたち、このないの「回じない」なかったことであり、 ▶ 「個人情報、機密情報の盗難・漏えいを防ぐためのチェックリスト」に回答します。

本チェックリストの状態が「提出済み 合格済 み」となっていれば、受講完了です。

<受講確認システム>

- ・e-ラーニング受講管理システムについて
- こちらのシステムで自分の INFOSS 情報倫理受 講状況を把握することができます。
   e-ラーニング受講管理システム URL (https://lms4el.sec.tsukuba.ac.jp)

問合せ先:情報環境機構(学術情報部情報基盤課) Tel:029-853-2073,2077 Email:oii-security@oii.tsukuba.ac.jp ■情報環境機構サイト-eラーニング教材「INFOSS 情報倫理」の受講について <<u>https://oii.tsukuba.ac.jp/infoss/</u>> ◆eラーニング受講管理システム(受講状況確認システム) <<u>https://Ims4el.sec.tsukuba.ac.jp/</u>>